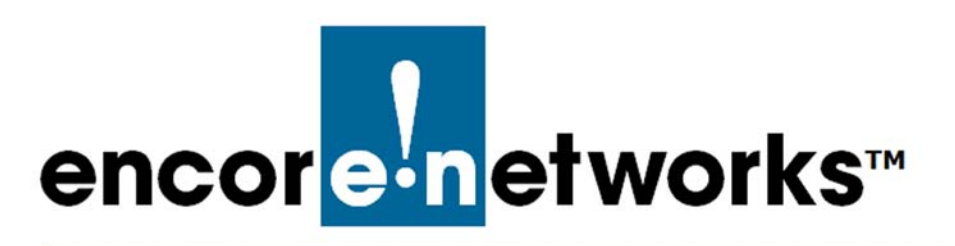

EN-2000™ Reference Manual Document 14

# Monitoring the EN-2000

This document provides information for monitoring the EN-2000 router's configuration and performance. Screens specifically for monitoring the EN-2000 are discussed in this document.

**Note:** You can also monitor information and performance by viewing configuration screens. On those screens, you can make changes in the configuration if they are needed. See *Configuring the EN-2000 for its Network Functions*.

 Caution: Always consult your network administrator before changing settings in the EN-2000. If you have any problems when monitoring the EN-2000, contact the vendor or distributor.

After log-in, the Status Overview Screen displays information on the EN-2000's connections (Figure 14-1). (For log-in details, see *Logging In*, on page 2 of *Using the EN-2000's Management System*.)

| encorenetworks                                                          | 0 LTE Router Phone/MTN#:<br>Mode: Cell Failover<br>gnal: -125dBm<br>tion Status: Online using WA | V LAuto Refresh: on                                                                                             | Changes:            |
|-------------------------------------------------------------------------|--------------------------------------------------------------------------------------------------|----------------------------------------------------------------------------------------------------|---------------------|
| Status System Network Logout                                            | Quickstart<br>me Graphs                                                                          |                                                                                                    |                     |
| Status                                                                  |                                                                                                  |                                                                                                    | Uptime: 3h 11m 5s   |
| System<br>Device Name<br>Device Model<br>Firmware Version<br>Local Time | EN2000<br>EN 2000<br>17229 0:<br>Mon Sen                                                         | 10                                                                                                    |                     |
| Cellular Information<br>Cell Signal<br>IMEI<br>SIM ID                   | -125 dBn<br>3596920                                                                              | 1<br>1010428                                                                                                    |                     |
| Network                                                                 |                                                                                                  |                                                                                                    |                     |
| Network<br>CELL<br>@                                                    | Status<br>Uptime<br>MAC-Ad<br>Protocc<br>RX: 9.53<br>TX: 1.50                                    | : 0h 0m 0s<br>dfress: 94:09:04:09:02:4A<br>dr. dhop<br>r:6 (164 Pits.)<br>MB (3819 Pits.)                       |                     |
| LAN<br>A<br>erh0                                                        | Uptime<br>MAC-Ac<br>Protocc<br>RX: 5.56<br>TX: 34.3<br>IPv4: 1                                   | :3h 10m 43s<br>dress: 04:F0:21:11:86:44<br>d static<br>MB (24617 Pkts.)<br>0 MB (37421 Pkts.)<br>22:160.10.1/24 |                     |
| WAN<br>E<br>etht                                                        | Uptime<br>MAC-Ad<br>Protocc<br>RX: 35:<br>TX: 5:7<br>IPv4: 1                                     | :3h 8m 23s<br>dress: 04:f0:21:11:86:45<br>H: AhGp<br>4 MB (49551 Picts.)<br>MB (34362 Picts.)<br>2.168.1.151/24 |                     |
| DHCP Leases                                                             | IPv4-Address                                                                                     | MAC-Address                                                                                                    | Leasetime remaining |
| HP-p6-2016                                                              | 192.168.10.198                                                                                   | 38:60:77:82:55:1a                                                                                               | 11h 28m 6s          |
|                                                                         |                                                                                                  |                                                                                                    |                     |

#### Figure 14-1. Status Overview Screen

Go to Table of Contents

On screens for the EN-2000 management system, the top row of tabs indicates the management area, and the second row indicates configuration areas—items to configure or monitor within the selected management area.

**Note:** The EN-2000 senses its hardware configuration and displays tabs to represent that configuration.

In each management area, you can select items you wish to manage on the EN-2000.

- **1** To monitor the EN-2000, do the following:
  - a Select a management area tab.
- **b** Then select a configuration area tab.
- **c** Occasionally there will be a third row of tabs, for details. If so, select a detail tab.
  - The selected screen is displayed.

### 14.1 Graphs

The EN-2000 management system includes graphs that provide visual depictions of trends. The EN-2000 displays graphs that start at the current time (that is, at the time display of the graph is selected).

To view graphs of EN-2000 traffic statistics beginning at the current second and updating through three-second intervals (in real time), do the following on the EN-2000 management screens.

- 1 Select the **Status** management area.
- 2 Select the **Realtime Graphs** configuration area.
- 3 If necessary, select the Load detail tab.
  - ♦ The Realtime Load Performance Graph is displayed (Figure 14-2).

 ENCODE LE Router Phone/NTNE:
 Development
 Development
 Development
 Development
 Development
 Development
 Development
 Development
 Development
 Development
 Development
 Development
 Development
 Development
 Development
 Development
 Development
 Development
 Development
 Development
 Development
 Development
 Development
 Development
 Development
 Development
 Development
 Development
 Development
 Development
 Development
 Development
 Development
 Development
 Development
 Development
 Development
 Development
 Development
 Development
 Development
 Development
 Development
 Development
 Development
 Development
 Development
 Development
 Development
 Development
 Development
 Development
 Development
 Development
 Development
 Development
 Development
 Development
 Development
 Development
 Development
 Development
 Development
 Development
 Development
 Development
 Development
 Development
 Development
 Development
 Development
 Development
 Development

Figure 14-2. Realtime Load Performance Graph

This screen depicts all traffic through the EN-2000 in real time (that is, as that traffic occurs). Below the graph, labels (underscored with colors corresponding to areas in the graph) provide quick information for the current **Load**, the mean **Average**, and the **Peak** traffic for:

- The past **one minute** (sometimes displayed as pink; sometimes displayed as dark orange)
- The past five minutes (usually displayed as medium orange)
- The past fifteen minutes (usually displayed as light orange, almost yellow)
- 4 Select the Traffic detail tab.
  - The Realtime Performance Graph of All EN-2000 Traffic is displayed (Figure 14-3).

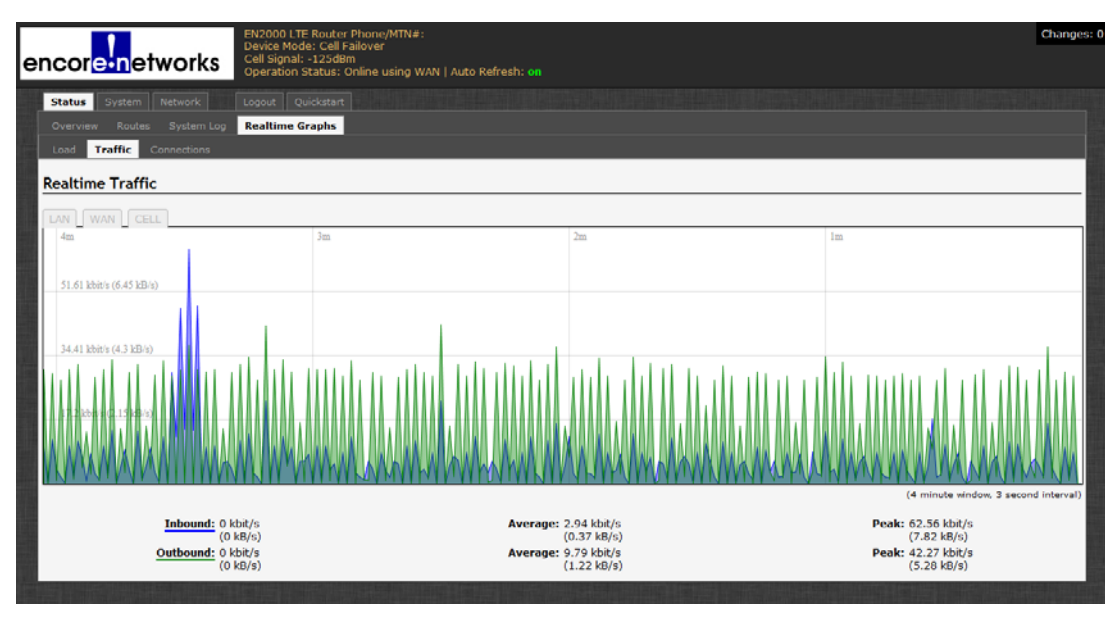

Figure 14-3. Realtime Performance Graph of All EN-2000 Traffic

- a On this same screen, select the LAN detail area.
  - The Realtime Performance Graph of the EN-2000's LAN Port Traffic is displayed (Figure 14-4).

## Figure 14-4. Realtime Performance Graph of the EN-2000's LAN Port Traffic

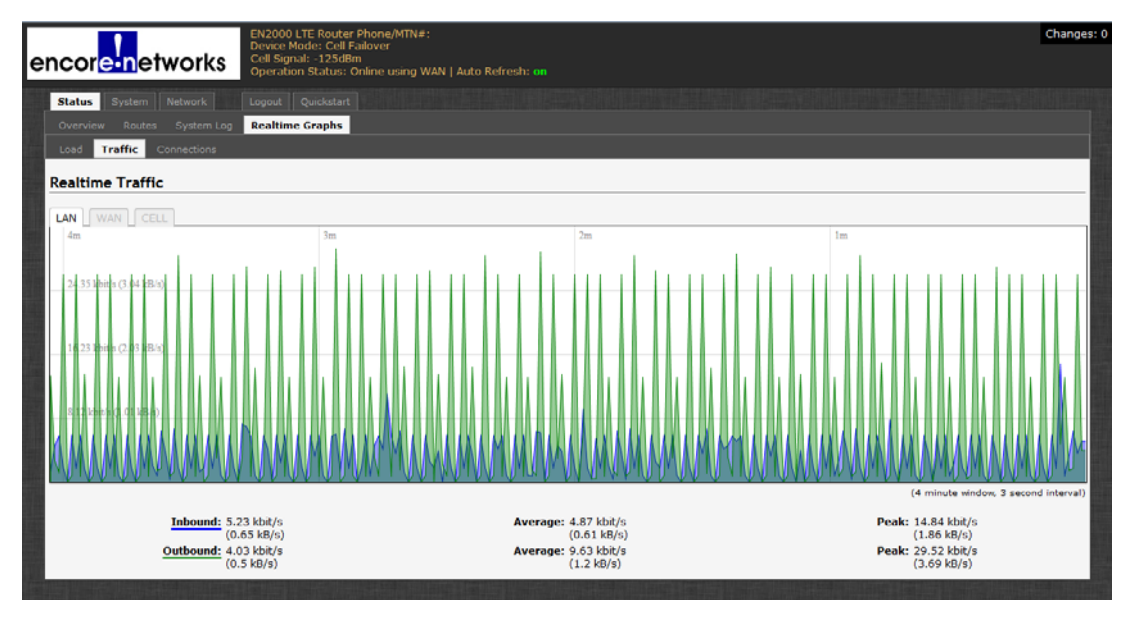

- **b** On this same screen, select the **WAN** detail area.
  - The Realtime Performance Graph of the EN-2000's WAN Port Traffic is displayed (Figure 14-5).

Figure 14-5. Realtime Performance Graph of the EN-2000's WAN Port Traffic

|                                      | EN2000 LTE Router Phone/MTN#:<br>Device Mode: Cell Failover |                                     |                                   | Changes: 0    |
|--------------------------------------|-------------------------------------------------------------|-------------------------------------|-----------------------------------|---------------|
| encor <mark>e-n</mark> etworks       | Cell Signal: -125dBm<br>Operation Status: Online using WAN  | Auto Refresh: on                    |                                   |               |
| Status System Network                | Logout Quickstart                                           |                                     |                                   |               |
| Overview Routes System Log           | Realtime Graphs                                             |                                     |                                   |               |
| Load Traffic Connections             |                                                             |                                     |                                   |               |
| Realtime Traffic                     |                                                             |                                     |                                   |               |
| LAN WAN CELL                         |                                                             |                                     |                                   |               |
| 4m                                   | 3m                                                          | 2m                                  | Im                                |               |
|                                      |                                                             |                                     |                                   |               |
| 29.17 kbil/s (3.00 kB/s)             |                                                             |                                     |                                   |               |
| 19.41 kbit/s (2.43 kB/s)             |                                                             |                                     |                                   |               |
| 9 72 Ebit/s (1.22 kB/s)              |                                                             |                                     |                                   |               |
|                                      | A A A A A A A A A A A A A A A A A A A                       | marker                              | and a second and all and          |               |
| (4 minute window, 3 second interval) |                                                             |                                     |                                   |               |
| Inbound: 0.39<br>(0.0                | 9 kbit/s<br>)5 kB/s)                                        | Average: 0.87 kbit/s<br>(0.11 kB/s) | Peak: 35.36 kbit/s<br>(4.42 kB/s) |               |
| Outbound: 1.1<br>(0.1                | 7 kbit/s<br>15 kB/s)                                        | Average: 1.08 kbit/s<br>(0.13 kB/s) | Peak: 6.6 kbit/s<br>(0.83 kB/s)   |               |
|                                      |                                                             |                                     |                                   | atta faita fa |

- c On this same screen, select the CELL detail area.
  - The Realtime Performance Graph of the EN-2000's Cellular Wireless Traffic is displayed (Figure 14-6).

Figure 14-6. Realtime Performance Graph of the EN-2000's Cellular Wireless Traffic

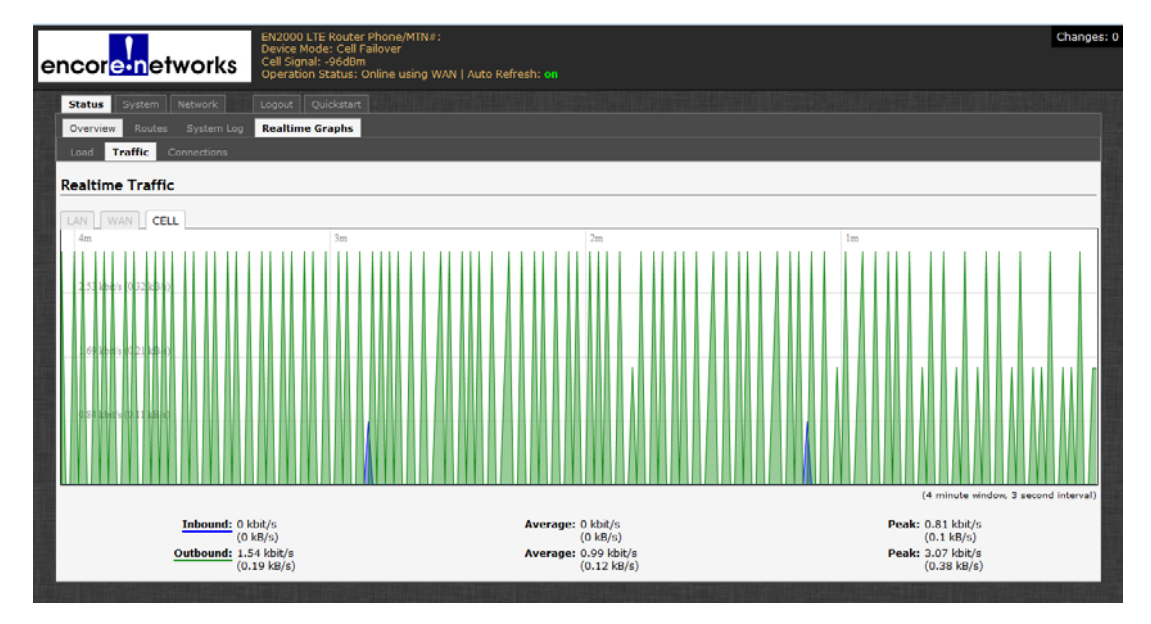

**d** On this same screen, select the detail area for **eth0.3316** [the 5 GHz 802.11 wireless module].

**Note:** A tab for **eth0.3316** is displayed only if the EN-2000 holds an 802.11 wireless module.

The Realtime Performance Graph of the EN-2000's 802.11 Wireless Traffic is displayed (Figure 14-7).

**Note:** Figure 14-7 shows that no traffic is crossing the 802.11 wireless connection at the moment.

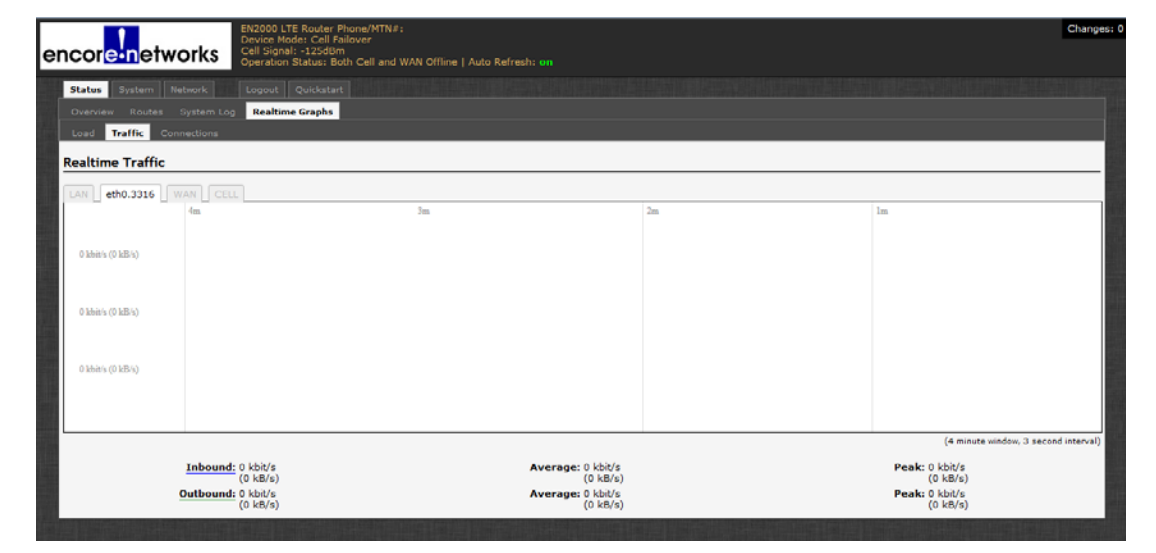

Figure 14-7. Realtime Performance Graph of the EN-2000's 802.11 Wireless Traffic

- **5** Select the **Connections** detail tab.
  - The Realtime Performance Graph of Network Connections is displayed (Figure 14-8).

#### Figure 14-8. Realtime Performance Graph of Network Connections (Partial Display of Screen)

| cor <mark>e n</mark> et | works Cell Si<br>Opera                  | IO LTE Router Phone/MTN#:<br>1 Mode: Cell Failover<br>Ignal: -125d8m<br>Ition Status: Online using WAN   Auto R | efresh: on                  | Ch                                      |
|-------------------------|-----------------------------------------|----------------------------------------------------------------------------------------------------|-----------------------------|-----------------------------------------|
| tatus System            |                                         |                                                                                                    |                             |                                         |
|                         | System Log Realti                       | me Graphs                                                                                                    |                             |                                         |
| oad Traffic Co          | nnections                               |                                                                                                    |                             |                                         |
| altime Conner           | stions                                  |                                                                                                    |                             |                                         |
| attime connec           | ctions                                  |                                                                                                    |                             |                                         |
| s page gives an ov      | verview over currently                  | active network connections.                                                                                     |                             |                                         |
| Active Connection       | ons                                     |                                                                                                    |                             |                                         |
|                         |                                         | 3m                                                                                                    | 2m                          | 1m                                      |
|                         |                                         |                                                                                                    |                             |                                         |
|                         |                                         |                                                                                                    |                             |                                         |
| V~ V V                  |                                         |                                                                                                    |                             |                                         |
|                         |                                         |                                                                                                    |                             | ~ ~ ~ ~ ~ ~ ~ ~ ~ ~ ~ ~ ~ ~ ~ ~ ~ ~ ~ ~ |
|                         |                                         |                                                                                                    |                             |                                         |
|                         |                                         |                                                                                                    |                             |                                         |
|                         |                                         |                                                                                                    |                             |                                         |
|                         |                                         |                                                                                                    |                             |                                         |
|                         |                                         |                                                                                                    |                             |                                         |
|                         |                                         |                                                                                                    |                             |                                         |
|                         |                                         |                                                                                                    |                             |                                         |
|                         | ~~~~~~~~~~~~~~~~~~~~~~~~~~~~~~~~~~~~~~~ |                                                                                                    | ·····                       | ~~~~~~~~~~~~~~~~~~~~~~~~~~~~~~~~~~~~~~~ |
|                         |                                         |                                                                                                    |                             |                                         |
|                         |                                         |                                                                                                    |                             | (3 minute window, 3 second interv       |
|                         |                                         |                                                                                                    |                             |                                         |
|                         | UDP: 73                                 |                                                                                                    | Average: 73                 | Peak: 93                                |
|                         | TCP: 10                                 |                                                                                                    | Average: 10                 | Peak: 12                                |
|                         | Other: 7                                |                                                                                                    | Average: 6                  | Реак: /                                 |
| Network                 | Protocol                                | Source                                                                                                    | Destination                 | Transfer                                |
| IPV4                    | UDP                                     | HP-p6-2016.lan:63882                                                                                            | 192.168.101.29:161          | 100.82 KB (974 Pkts.)                   |
| IPV4                    | TCP                                     | HP-p6-2016.lan:49567                                                                                            | outlook.apptixemail.net:443 | 72.56 KB (440 Pkts.)                    |
|                         |                                         | the second reason                                                                                               |                             |                                         |
| IPV4                    | UDP                                     | HP-p6-2016.lan:17500                                                                                            | 255.255.255.255:17500       | 44.41 KB (318 Pkts.)                    |

## 14.2 Routing Information

Figure 14-9 (Status, Routes) displays the Address Resolution Protocol (ARP) Table and the IP routes for ports on the EN-2000.

| Figure 14-9. S | Status Ro | utes Screen |
|----------------|-----------|-------------|
|----------------|-----------|-------------|

| System Network Logout Quickstant<br>Routes System Log Realtime Graphs |                                        |           |
|-----------------------------------------------------------------------|----------------------------------------|-----------|
| Routes System Log Realtime Graphs                                     |                                        |           |
|                                                                       |                                        |           |
|                                                                       |                                        |           |
|                                                                       |                                        |           |
| g rules are currently active on this system.                          |                                        |           |
|                                                                       |                                        |           |
| IPv4-Address                                                          | MAC-Address                            | Interface |
| 192.168.10.198                                                        | 38:60:77:82:55:1a<br>00:a0:eb:03:59:16 |           |
| 192.168.1.1                                                           |                                        |           |
| Pv4-Routes                                                            |                                        |           |
| Network Target                                                        | IPv4-Gateway                           | Metric    |
| wan 0.0.0/0                                                           | 192.168.1.1                            | 10        |
|                                                                       |                                        |           |
| wan 192.168.1.0/24                                                    | 0.0.0.0                                | 10        |

## 14.3 Pings and Other Network Diagnostics

The EN-2000 can use a ping, route tracing, or nslookup to test or resolve connections. Do the following to test a connection:

- 1 On the EN-2000 management system, select the **Network** tab.
- 2 Under Networks, select the Diagnostics tab.
  - The Diagnostics Screen is displayed (Figure 14-10).

Figure 14-10. Diagnostics Screen

| encor <mark>e n</mark> etworks | EN2000 LTE Router Phone/MTNer<br>Device Mode: Cell Fallower<br>Cell Signal - 12558m<br>Operation Status: Online using WAN |                    | Changes |
|--------------------------------|----------------------------------------------------------------------------------------------------|--------------------|---------|
| Status System Network          | Logout Quickatan                                                                                                    |                    |         |
| Interfaces Heatnames Stat      | ic Routes Failover Firewall Diagnostics QuS VPN VRRP                                                                      |                    |         |
| Diagnostics                    |                                                                                                    |                    |         |
| Network Utilities              |                                                                                                    |                    |         |
| encorenetworks.com             | encorenetworks.com                                                                                                    | encorenetworks.com |         |
| 🔯 Ping                         | ITraceroute                                                                                                    | Nelookup           |         |
|                                |                                                                                                    |                    |         |
|                                |                                                                                                    |                    |         |

**3** Look at the ping set-up area on the left of the screen, under the heading **Network Utilities** (Figure 14-11).

Figure 14-11. Ping Set-Up Area (Detail of Diagnostics Screen)

| ···· Network Utilit | ies  |
|---------------------|------|
| encorenetworks      | .com |
| 🔟 Ping              |      |

**4** In the top field, enter the ping destination.

**Note:** The destination can be entered as an IP address or as a URL (a website path and name). If you type an IP address, use IP version 4 (IPv4). In Figure 14-11, the destination is **google.com**.

- 5 In the action box below the field, select the **Ping** button.
  - If the ping is successful, the screen displays ping statistics, indicating that the VPN tunnel is active (Figure 14-12).

|                                                                                                    | 0 LTE Router Phone/MTN#=<br>Mode: Cell Failover<br>gnal: -123dBm<br>Ion Status: Online ution WAN |                 | Changes: |
|----------------------------------------------------------------------------------------------------|--------------------------------------------------------------------------------------------------|-----------------|----------|
| Status System Network                                                                                             | nut Ouickstart                                                                                   |                 |          |
| Interfaces Hostnames Static Route                                                                                 | s Failover Firewall Diagnostics OeS VPN VRRP                                                     |                 |          |
| Diagnostics                                                                                                    |                                                                                                  |                 |          |
| - Network Utilities                                                                                               |                                                                                                  |                 | ,        |
| Processing for                                                                                                    | An an an an an an an an an an an an an an                                                        | Proceeding of   |          |
| Frid- Wrig                                                                                                    | diametri 🛄                                                                                       | A Receiup       | 1        |
|                                                                                                    | Install public treaspoute's for                                                                  | "Puó tracarcuta |          |
| P150 processors of the Q4.5<br>61 bytes from 71.50.20.147; a                                                      | 0.25.141): 20 data celon<br>es 3 col 24 cime 155.000 ce                                          |                 |          |
| 61 byres from 74.51.25.147: A<br>64 bytes from 74.55.25.147: p                                                    | eg 1 sn1 24 sime 159.315 ne<br>eg=2 LL1=54 lins=171.024 mm                                       |                 |          |
| At outer them 25.50.25.740; a                                                                                     | eg 4 bb: 24 came 102.040 me                                                                      |                 | :        |
| <ul> <li> encournerworks.com ping s<br/>b service Longer Lies, 4 per-<br/>round trip sim/u-q/mm = 150.</li> </ul> | tatistics<br>nut mine sen, 200 minute L mete<br>845/175.556/188.995 au                           |                 |          |
|                                                                                                    |                                                                                                  |                 |          |

Figure 14-12. Messages Showing Successful Ping

 If the ping is unsuccessful, the screen indicates that no acknowledgments were returned. That means that there is no communication (Figure 14-13).

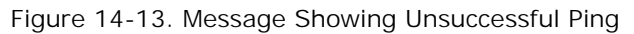

| encor <mark>e n</mark> etworks                                                                       | EN2D00 LTE Router Phone/NTN#)<br>Device Mode: Cell Fallover<br>Cell Signal: 12548m<br>Operation Status: Online using WAN |          | Changes: 0 |
|----------------------------------------------------------------------------------------------------|----------------------------------------------------------------------------------------------------|----------|------------|
| Status System Network                                                                                | Lignet Quickstart                                                                                                    |          |            |
| Diagnostics                                                                                          | Sic Routes: Failover Firewall Diagnostics QuS VPN VRRP                                                                   |          |            |
| Network Utilities                                                                                    | an summit of a sum                                                                                                    |          |            |
| Ping Ping                                                                                            | encorenetworks.com                                                                                                    | Nelookup |            |
| FING geogle.com (74.125.220.18);<br>geogle.com ping statistics -<br>5 packets transmitted, 0 packets | 56 data byten<br>                                                                                                    |          |            |
|                                                                                                    |                                                                                                    |          |            |

6 If the ping is unsuccessful, check the connections and IP address, and repeat Step 4 through Step 5.

## 14.4 Logs

You can review information logged by the system. See Figure 14-14, System Log.

| encore details and the second second | changes: |
|----------------------------------------------------------------------------------------------------|----------|
| Status System Network Lopout Quickstart                                                                                                    |          |
| Overview Routes SystemLog Realtime Graphs                                                                                                    |          |
| System Log                                                                                                    |          |
|                                                                                                    |          |
| Oct 27 15:01:34 EX2000 user.info sysinit: "M<br>Oct 27 15:01:34 EX2000 user.info sysinit: 35962051010438"M                                                                                                    |          |
| Oct 27 18:01:34 EN2000 user.info sysinit: "M                                                                                                    |          |
| Oct 27 18:01:34 EN2000 user.info sysinit: OK'M                                                                                                    |          |
| Oct 27 18:01:36 EN2000 user.info sysinit: uci: Entry not found                                                                                                    |          |
| Oct 2/ 15:01:36 EARDOO daemon.hrfo sysieg: 10[IKE] fetränsmit 1 of request wird message 10 0<br>Oct 27 15:01:66 PR2000 daemon info sysieg: 10NFT1 sendice result: from 102 166 1 151(5001 to 1 1 1 25001 (972 butse)                                                                                                    |          |
| One 2/ 18:01:36 EARDON GARMONTING System, Senang packet. From 192:100:11:01(00) 50 1:11:12(00) (5/2 Bytes)                                                                                                    |          |
| Oct 27 18:01:36 EN2000 user.info sysinit: "M                                                                                                    |          |
| Oct 27 18:01:36 EN2000 user.info sysinit: +CSQ: 99,99°M                                                                                                    |          |
| Oct 27 18:01:36 EM2000 user.info sysinit: "M                                                                                                    |          |
| Oct 27 15:01:36 EM2000 user.into sysinit: 0K"M                                                                                                    |          |
| Oct 2/ 18:01:30 EARDON UNEF.INF System: un: Entry not round                                                                                                    |          |
| Oct 27 18:01:39 EN2000 user.info sysinit: "M                                                                                                    |          |
| Oct 27 18:01:39 EM2000 user.info sysinit: +CSQ: 99,99°M                                                                                                    |          |
| Oct 27 18:01:39 EN2000 user.info sysinit: "M                                                                                                    |          |
| Oct 27 18:01:39 EM2000 user.info sysinit: 0K'M                                                                                                    |          |
| Oct 27 18:01:00 EN2000 user into symmit us: Entry not found<br>Oct 27 18:01:00 EN2000 user into symmits (asis here and article in all on the sector (station excitate (station of a similar the sector))                                                                                                    | 1.8      |
| Oct 7 13:01:0 EN2000 Heating Sylmic, /etc/en_stript/apet_later in the trick of the trick /etc/en_stript/apet_later.og. model the directory                                                                                                    |          |
| Oct 27 18:01:40 EN2000 user.info sysinit: /etc/em scripts/ipsec auto restart: line 41: can't create /etc/em scripts/output/ipsec restart last.log: nonexistent directory                                                                                                    | 1.8      |
| Oct 27 18:01:40 EN2000 user.info sysinit: /etc/em_scripts/ipsec_auto_restart: line 41: can't create /etc/em_scripts/output/syslog: nonexistent directory                                                                                                    |          |
| Oct 27 18:01:40 EN2000 daemon.info syslog: 00[DMN] signal of type SIGINT received. Shutting down                                                                                                    |          |
| Oct 27 18:01:40 EM2000 daemon.info syslog: 00[IKE] destroying IKE_3A in state CONNECTING without notification                                                                                                    |          |
| Oct 27 15:00:41 EN2000 user.into sysinit: ATCSQTM                                                                                                    |          |
| Oct 2/ 10:01:41 EARDOU USER INFO System: W                                                                                                    |          |
| Oct 27 18:01:41 ENZODU user info symint: "M                                                                                                    |          |
| Oct 27 18:01:41 EN2000 user.info sysinit: OK'M                                                                                                    |          |
| Oct 27 18:01:42 EN2000 user.info sysinit: uci: Entry not found                                                                                                    |          |
| Oct 27 18:01:43 EM2000 user.info sysinit: AT+CSQ?M                                                                                                    |          |
| Oct 27 18:01:43 EX2000 user.info sysinit: 'M                                                                                                    |          |
| Oct 2/ 10:01:92 ENGONQ user.into Sysinic: "Cag: Sy 59 H                                                                                                    |          |
| Oct 27 18:01:49 ENZODU user info systemic OK'M                                                                                                    |          |
| Oct 27 18:01:43 EN2000 user.info sysinit: AT+C30°M                                                                                                    |          |
| Oct 27 18:01:43 EN2000 user.info sysinit: "M                                                                                                    | 1.8      |
| Oct 27 18:01:43 EN2000 user.info sysinit: *CSQ: 99,99°M                                                                                                    |          |
| Oct 27 18:01:43 EN2000 user.info sysinit: 'M                                                                                                    |          |
| Oct 2/ 10:01:40 EARDON UNDERINFO SWEETEN ON W                                                                                                    |          |
| Oct 27 18:01:46 EN2000 user info syminit: ATCOMFM                                                                                                    |          |
| Oct 27 18:01:46 EN2000 user.info sysinit: "M                                                                                                    |          |
| Oct 27 18:01:46 EN2000 user.info sysinit: ALT2100_04_05_06_00_59_TF^M                                                                                                    |          |
| Oct 27 18:01:46 EN2000 user.info sysinit: "M                                                                                                    |          |
| Oct 27 13:01:46 ENZODO user.info systant: OK'M                                                                                                    |          |
| Oct 2/ ASTRITE LARGUN UMERIAND SYMPATIC UCL: ENErgy ROE FOUND                                                                                                    |          |
| Oct 27 13:01:45 EN2000 authrin', info issed starter[255]; starter stop charon(): charon does not respond, sending KILL                                                                                                    |          |
| Oct 27 18:01:48 EN2000 authpriv.info ipsec_starter[12815]: charon stopped after 8200 ms                                                                                                    |          |
| Oct 27 18:01:48 EN2000 authpriv.info ipsec_starter[12515]: ipsec_starter stopped                                                                                                    |          |

Figure 14-14. System Log (Sample; Partial Listing)